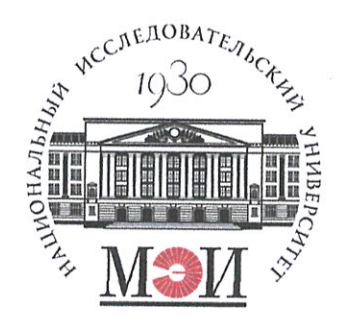

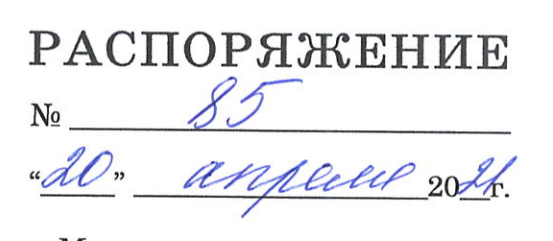

г. Москва

# Об оформлении договоров ГПХ с председателем и внешними членами государственных экзаменационных комиссий

С целью своевременного оформления с председателями и членами государственных экзаменационных комиссий (ГЭК), не являющихся штатными сотрудниками ФГБОУ ВО «НИУ «МЭИ», договоров гражданско-правового характера (ГПХ) на выполнение данной работы

## обязываю:

Заведующих кафедрами:

- организовать заключение договоров ГПХ в срок до 20 июня 2021 г.
  Инструкция по оформлению договоров ГПХ приведена в Приложении 1.
- для запроса информации, при необходимости, использовать форму письма, приведенную в Приложении 2.

Первый проректор

Sene

В.Н. Замолодчиков

Инструкция по оформлению договора ГПХ для председателя и членов ГЭК, не являющихся штатными сотрудниками ФГБОУ ВО «НИУ «МЭИ»

#### 1. Сбор необходимой информации

- 1.1. Договоры ГПХ оформляются на председателя ГЭК и членов ГЭК, не являющихся штатными сотрудниками ФГБОУ ВО «НИУ «МЭИ». На внешних совместителей НИУ МЭИ договор ГПХ не оформляют.
- 1.2. Заведующим кафедрами необходимо согласовать оформление договора на председателя / членов ГЭК, в случае если они участвуют в работе разных ГЭК. На каждого человека оформляется один договор.
- 1.3. Заведующий кафедрой организует работы по сбору информации и оформлению договоров ГПХ. Необходимо собрать следующие документы от председателя ГЭК и членов ГЭК:
  - 1.1.1. копия диплома об образовании Исполнителя;
  - 1.1.2. копия диплома о присуждении ученой степени;
  - 1.1.3. копия диплома о присуждении ученого звания;
  - 1.1.4. копия свидетельства ИНН Исполнителя;
  - копия страхового свидетельства государственного пенсионного страхования (СНИЛС);
  - 1.1.6. заверенная справка с места работы Исполнителя с указанием должности и стажа работы;
  - 1.1.7. копии документов о повышении квалификации (при наличии);
  - 1.1.8. основные сведения об Исполнителе (Приложение 2 к договору) в формате Word.

### 2. Оформление договора

1.2. Оформление договора ГПХ производится через сайт <u>http://zakupki.mpei.ru</u>.

Для авторизации на сайте <u>http://zakupki.mpei.ru</u> необходимо использовать логин и пароль от ОСЭП (от своей почты МЭИ). Перед логином нужно вводить домен public\. Например, *public\ChudovaYV* 

Для корректной работы с сайтом необходимо использовать браузер Mozilla Firefox. В случае возникновения ошибки при авторизации на сайте необходимо написать письмо в службу поддержки <u>supplysup@mpei.ru</u>

 После авторизации необходимо перейти в раздел Электронное согласование →Заключение договора ГЭК

| Закупки НИУ «МЭ         | и» <u>M</u>                                                            | И   НАЦИОНАЛЬНЫЙ<br>исследовательский<br>университет |
|-------------------------|------------------------------------------------------------------------|------------------------------------------------------|
| Искать на этом сайте    |                                                                        | Q                                                    |
| закупок ВИДЕОИНСТРУКЦИИ | Электронное согласование<br>Реестр по торгам                           | and the second                                       |
|                         | Договора ГЭК                                                           |                                                      |
|                         | Подать заявку на закупку(проверка статуса заявки и организация подписа | ния контракта)                                       |
|                         | Подать заявку на оплату (проверить статус, замечания согласующих, печа | атная форма заявления)                               |
| •                       | Заключение договора ГЭК                                                |                                                      |

2.3 Ответственный от кафедры скачивает шаблон «Договор ГПХ ГЭК.docx» и заполняет договор на председателя и каждого из членов ГЭК, внося следующие данные:

Преамбула договора:

- Фамилия Имя Отчество,
- дата рождения,
- паспорт серия, номер, дата выдачи, кем выдан, код подразделения. *1. Предмет договора:*
- шифр и наименование направления,
- наименование образовательной программы,
- выбрать, в качестве кого привлечен Исполнитель: члена ГЭК /председателя ГЭК.
  3. Цена услуг и порядок оплаты

Выбрать 4 000 (Четыре тысячи) рублей 00 копеек (*председатель ГЭК*) / 2 000 (Две тысячи) рублей 00 копеек (*член ГЭК*)

В согласии на обработку персональных данных

Фамилия Имя Отчество Исполнителя

9. Адреса и реквизиты Сторон

- Фамилия Имя Отчество Исполнителя
- Адрес регистрации,
- Страховое свидетельство,
- ИНН,
- Номер счёта,
- Банк получателя,
- БИК,
- Корреспондентский счёт.

Приложение 1 к договору.

- Фамилия Имя Отчество Исполнителя,
- дата рождения
- паспортные данные
- таблица

*Приложение 2 к договору.* Если какой-либо документ отсутствует, нужно поставить прочерк в соответствующей графе приложения.

3. Подача заявки Чтобы создать заявку, необходимо нажать на кнопку «+Добавить элемент»

2. Подать заявку на заключение договора (прикрепить все документы).

| Видеоинструкции                             |                                 |                                      |                                           |                       |
|---------------------------------------------|---------------------------------|--------------------------------------|-------------------------------------------|-----------------------|
|                                             |                                 |                                      |                                           |                       |
| ПИД                                         | Nº COK                          | Этап сог-ия                          | договор подряда                           | Предмет контракта new |
| Нет элементов для отоб<br>Ф Добавить элемен | бражения в этом представлении с | писка "Регистрация заявок". Чтобы до | бавить новый элемент, щелкните "Создать". |                       |

3.2. Заполнить поля во вкладке «Регистрация заявок — Создание элемента»

| Сахранение Буф                                                                                            | обмена Действия Орфография                                                                                                    |  |
|----------------------------------------------------------------------------------------------------|----------------------------------------------------------------------------------------------------|--|
| ГОД Закулки                                                                                               | 2021<br>Уважаеные коллеги! Выбирая год, Вы должны понинать, что ВАША<br>заявка будет включена в план-график того года который ВС!<br>выбрали, угажите 2021 год, Усатова Т.М. запустит рабочий процесс<br>соглосования только после утверждения ПФУД, а это огачает, что<br>только в середиче февраля будут объявлены торги или будет<br>запущено согласование е.п. поставщика!                                                                                                    |  |
| месяц                                                                                                    | апрель                                                                                                    |  |
|                                                                                                    | обязательно указываен для закупок по 44-ФЗ на 2021-2023                                                                                                    |  |
| Подразделение                                                                                             | Учебное управление                                                                                                    |  |
| Руководитель подразделе                                                                                   | в подразделения<br>Для выбора пользователя:<br>1. Наконтите колоту "Оборо" (иконка с клитой).<br>2. В открывщенся окне с потошью строки "Найти" найците<br>руководителя Вашего подразделения.<br>3. Выделяте его и нажинате кнопку "ОК".<br>Вничание Если после покска найдего более одной учи<br>записи, то выберите ту, у которой в столбце "учетная з<br>указан дочен PUGILC!                                                                                                    |  |
|                                                                                                    | Внинание! Если после поиска найдено более одной учетной<br>записи, то выберите ту, у которой в столбце "учетная запись<br>указан домен PUBLIC!                                                                                                    |  |
| Если покупаето                                                                                            | Винналине! Если после поиска найдено более одной учетной<br>залиси, то выберите ту, у которой в столбце "учетная залиси<br>указан донен PUBLIC<br>Махаелич Елена Владинировная;<br>ТОВАО, ТО ПРЕЛИЕТ ДОЛЖЕН НАЧИНАТЬСЯ СО                                                                                                    |  |
| Если покупаетс<br>слов: Поставка<br>Выполнение ра<br>"ПРЕДМЕТ КОН<br>сайте!!! Не над<br>Предмет контракта | Виннание Если после поиска найдено более одной учетной<br>залиси, то выберитету, у которой в столбце "учетная залиси<br>(Макаелич Еслея Владинисона):<br>Товар, то предмет должен начинаться со<br>.; услуги: Оказание услуг; работы:<br>от В Техническом задании и заявке<br>РАКТА" должен звучать так же, как и на<br>в предмете повторять спецификацию!!!<br>Выполнение работ в составе Государственной изгоровой<br>аттествии бакаларов/нагистров по направлению "шифр и<br>наиненование апредления", образовательная программа                                                                                                    |  |
| Если покупаетс<br>слов: Поставка<br>Выполнение ра<br>"ПРЕДМЕТ КОН<br>сайте!!! Не над<br>Преднет контракта | Виннание! Если после поиска найдено более одной учетной<br>залиси, то выберите ту, укоторой в спойце "учетная залиси<br>(Макаелич Еслея Владинисоная:<br>Товар, то предмет должен начинаться со<br>.; услуги: Оказание услуг; работы:<br>от В Техническом задании и заявке<br>РАКТА" должен звучать так же, как и на<br>в предмете повторять спецификацию!!!<br>Выполнение работ в состаее Государственной экзаненационной<br>комисси (Гэк дал проедения государственной экзаненационной<br>комисси (Гэк дал проедения государственной экзаненационной<br>комисси (Гэк дал проедения государственной экзаненационной<br>комисси (Гэк дал проедения государственной экзаненационной<br>инвытиелование аправления", образовательная программа<br>"наитенование оПТ |  |
| Если покупаето<br>слов: Поставка<br>Выполнение ра<br>"ПРЕДМЕТ КОН<br>сайте!!! Не над<br>Преднет контракта | Виннание Если после понска найдено более одной учетной<br>записи, то выберите ту, укоторой в слойбие "учетная записи<br>(вязави селен PUBLIC)<br>Вакавиче Есле Владичирована<br>товар, то предмет должен начинаться со<br>.; услуги: Оказание услуг; работы:<br>от В Техническом задании и заявке<br>РАКТА" должен звучать так же, как и на<br>в предмете повторять спецификацию!!!<br>Выполнение работ в составе Государствечной изговой<br>автестация бакалаворойнагистро по направленной изговой<br>автестация бакалаворойнагистро по направлению силор и<br>наиненование направления", образовательной иготовой<br>автестация бакалаворойнагистро по направленно силор и<br>наиненование направления", образовательная программа<br>"наиненование ПМL        |  |

- Год закупки: 2021;
- Месяц: апрель;
- Подразделение: Учебное управление;
- Руководитель подразделения: Макаревич Елена Владимировна;
- Предмет контракта: Выполнение работ в составе Государственной экзаменационной комиссии (ГЭК) для проведения государственной итоговой аттестации бакалавров/магистров по направлению "*шифр и наименование направления*" (вписать), образовательная программа "*наименование ОП*" (вписать);
- Цель закупки: проведение государственной итоговой аттестации бакалавров/магистров;
- Срок исполнения: 22.06.2021 19.07.2021;
- Ориентировочная цена: 2000 / 4000 (внести необходимое);
- Предполагаемый Исполнитель: ФИО исполнтеля
- Валюта: руб
- Способ подписания контракта: В бумажной форме;
- Данные ответственного исполнителя
- Электронное согласование: Подать заявку в СОК
- 3.3. Необходимо прикрепить собранные файлы, содержащие скан копии документов Исполнителя (кнопка в верху формы «Вложить файл»). Необходимо прикрепить:
- копию диплома об образовании Исполнителя;
- копию диплома о присуждении ученой степени;
- копию диплома о присуждении ученого звания;
- копию свидетельства ИНН Исполнителя;
- копию страхового свидетельства государственного пенсионного страхования СНИЛС);
- заверенную справку с места работы Исполнителя с указанием должности и стажа работы;

· копии документов о повышении квалификации (при наличии).

| Регистрация заявок - Создание | е элемента 🗖 🗙                                                                                                    |
|-------------------------------|----------------------------------------------------------------------------------------------------|
| Правка Страница               |                                                                                                    |
| Сохранить Отмена Вставить     | гь АВС<br>Вложить Орфография                                                                                                    |
| Сохранение Буфер обмена       | Действия Орфография                                                                                                    |
| год закупки                   | 2021<br>Уважаемые коллеги! Выбирая год, Вы должны понимать, что ВАША<br>заявка будет включена в план-график того года который ВЫ<br>выбрали. Укажите 2021 год, Усатова Т.М. запустит рабочий процесс<br>согласования только после утверждения ПФХД, а это означает, что<br>только в середине февраля будут объявлены торги или будет<br>запущено согласование ед. поставщика! |

- 3.4. После прикрепления файлов нужно нажать на кнопку «Сохранить» Если возникнут вопросы по оформлению заявки, можно воспользоваться видеоинструкциями, доступными на этой же странице.
- 3.5. После сохранения заявка проходит последовательно согласующие подразделения. При отсутствии замечаний на почту Ответственного в течение 7-14 дней придёт сообщение о необходимости подписать договор. Ответственный исполнитель распечатывает договор из заявки в двух экземплярах и передает на подпись председателю/члену ГЭК.
- 3.6. Оригиналы договоров необходимо передать в И-303 Хоревой П.В. для подписи у первого проректора В.Н. Замолодчикова.
- 3.7. После подписания скан-копию полностью оформленного договора необходимо прикрепить к заявке. Оригинал получает на руки исполнитель.

# 4. Оформление оплаты по договору

- 4.1. Акт об оказании услуг подписывает Исполнитель на последнем заседании ГЭК (до 19.07.2021 г.).
- 4.2. Оформление оплаты договора производится через сайт <u>http://zakupki.mpei.ru</u>, раздел «Электронное согласование» → «Подать заявку на оплату»

| onexiponnoe comact     | лание                                                          |
|------------------------|----------------------------------------------------------------|
| Реестр по торгам       |                                                                |
| Договора ГЭК           |                                                                |
| Подать заявку на закуп | ку(проверка статуса заявки и организация подписания контракта) |

4.3. Чтобы создать заявку, необходимо нажать на кнопку «+Добавить элемент» и заполнить поля во вкладке «Оплата – Создание элемента».

| Оплата - Создание элем                        | ента                                                                    |
|-----------------------------------------------|-------------------------------------------------------------------------|
| Правка Страница                               |                                                                         |
| Сохранить Отмена Вставить Сохранение Буфер об | ырезать<br>опировать<br>вложить Орфография<br>миена Действия Орфография |
| Подразделение                                 | Учебное управление                                                      |
| Проректор по направлению *                    | Замолодчиков В.Н. 🗸                                                     |
| Рук-ль подраз-ния                             | Макаревич Елена Владимировна                                            |
| Email *                                       |                                                                         |
| Телефон ответственного *                      |                                                                         |
| Nº СОК (электр)                               | [(нет) ♥]<br>Можно выбрать                                              |
| Эл. актирование                               |                                                                         |
| № СОК (Д- )                                   | указываем число без буквы Д, если не помните номер -0                   |
| Nº темы                                       |                                                                         |
| Предмет контракта                             |                                                                         |
| Дата контракта                                |                                                                         |
| N9 контракта                                  |                                                                         |
| Dates comparisons                             |                                                                         |

- 4.4. К заявке необходимо прикрепить скан акта (кнопка в верху формы «Вложить файл»). В конце необходимо нажать кнопку «Сохранить».
- 4.5. Оригинал подписанного акта необходимо передать в И-303 Хоревой П.В.

-